# CRS 4.x:自動工作和話後工作時間配置示例

#### 目錄

簡介 <u>必要條件</u> <u>需求</u> <u>採用元件</u> 慣例 配置自動工作和總結時間 <u>在聯絡人服務隊列級別啟用自動工作</u> <u>啟用資源上的自動可用</u> <u>在CRS 4.x標準版中配置摘要延遲的解決方法</u> <u>驗證</u> <u>疑難排解</u> 結束時間到期後,結束視窗將消失</u> <u>相關資訊</u>

## <u>簡介</u>

在此場景中,可以為整合呼叫分配(ICD)座席配置自動工作和話後工作時間:

座席處於就緒狀態,可以接受下一個呼叫。呼叫將從隊列路由到座席。座席接受呼叫,處理呼叫 ,然後結束呼叫。此時,您可以配置話後工作延遲,以允許座席在下一個呼叫被接受之前工作或執 行話後工作。延遲結束後,座席自動進入「就緒」狀態,可以接受下一個呼叫。「自動工作」確定 基於座席的路由中涉及的座席在呼叫之後是否自動移至工作狀態,「話後工作時間」確定座席可以 保持工作狀態的時間。本文討論如何在客戶響應解決方案(CRS)版本4.x中配置ICD代理的自動工作 和總結時間。

**注意:**在低於CRS 4.0的CRS版本和CRS 4.x標準版中,不能配置代理的摘要延遲。這是CRS 4.0中 引入的一項新功能。但是,對於早期版本和CRS 4.x標準版,有一種解決方<u>法,允許座席在下一次</u> 呼叫被接受之前自動有延遲。

### <u>必要條件</u>

#### <u>需求</u>

思科建議您瞭解以下主題:

- 思科客戶回應解決方案(CRS)
- Cisco Agent Desktop
- Cisco IP Phone Agent

#### <u>採用元件</u>

本文檔中的資訊基於Cisco CRS版本4.x。

本文中的資訊是根據特定實驗室環境內的裝置所建立。文中使用到的所有裝置皆從已清除(預設))的組態來啟動。如果您的網路正在作用,請確保您已瞭解任何指令可能造成的影響。

#### <u>慣例</u>

<mark>請參閱<u>思科技術提示慣例以瞭解更多有關文件慣例的資訊。</u></mark>

### 配置自動工作和總結時間

要將座席配置為在呼叫後自動移動到工作狀態,並配置座席保持工作狀態的話後工作時間,您需要 :

- 2. <u>在資源上啟用自動可用</u>。

#### <u>在聯絡人服務隊列級別啟用自動工作</u>

完成以下步驟,在聯絡服務隊列(CSQ)中設定摘要計時器:

1. 在CRS App Admin中,選擇**Subsystem > Rmcm > Contact Service Queue**,然後選擇要為其 配置總結延遲的隊列

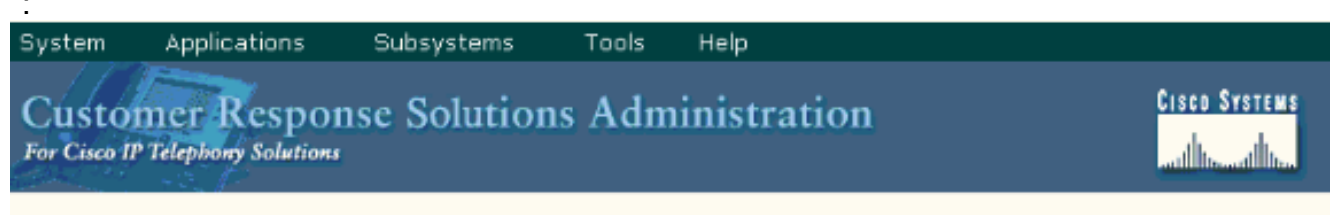

### **IPCC Express Configuration**

| Skills                          | Contact Service Queues |            |         |                      |                   |                |                   |
|---------------------------------|------------------------|------------|---------|----------------------|-------------------|----------------|-------------------|
| Resources                       |                        |            |         |                      | A                 | dd a new Cont  | act Service Queue |
| Resource Groups                 |                        |            |         | Tota                 | al number of      | Contact Servio | ce Queues created |
| Contact Service Queues          |                        |            |         |                      |                   |                | are = 2           |
| RM JTAPI Provider               |                        | Name       | Contact | Resource             | Resource          |                |                   |
| Assign Skills                   |                        | Δ          | Queuing | Pool                 | Pool              | Delete         |                   |
| Remote Monitor                  |                        |            | Circena | Model                |                   |                |                   |
| Agent Based Routing<br>Settings | ø                      | abc<br>ကျာ | FIFO    | Most Skilled         | -Not<br>Selected- | ٢              |                   |
| Teams                           | 0                      | хуг        | FIFO    | Longest<br>Available | -Not<br>Selected- | Û              |                   |
|                                 |                        |            |         |                      |                   |                |                   |
|                                 |                        |            |         |                      |                   |                |                   |
|                                 |                        |            |         |                      |                   |                |                   |
|                                 |                        |            |         |                      |                   |                |                   |
|                                 |                        |            |         |                      |                   |                |                   |

- 2. 在「Contact Service Queue Configuration」(聯絡服務隊列配置)下,您可以將「Automatic Work」(自動工作)設定為「Enabled」(已啟用),這樣允許此CSQ中的座席在呼叫後自動 移至「Work」(工作)狀態。如果此值設定為Disabled,則會導致座席在呼叫結束時進入「就 緒」或「未就緒」狀態,具體取決於座席的「自動可用」設定。
- 將Wra-up Time設定為Enabled,然後輸入總結延遲(以秒為單位)。啟用「話後工作時間」
   後,當呼叫結束時它會使座席自動進入「話後工作」狀態,並且座席處於「工作」狀態的時間
   長度由話後工作時間段(大於0秒,但小於7200秒)來確定。
- 4. 按一下「Next」,然後「Update」。

|                                                                                                  | - Configuration                                       | and it is the second                                       |
|--------------------------------------------------------------------------------------------------|-------------------------------------------------------|------------------------------------------------------------|
| PCC Expres                                                                                       | s configuration                                       |                                                            |
| Resources                                                                                        | Contact Service Queue C                               | Open Printable Report of this CSO configurat               |
| Resource Groups                                                                                  | Contact Service Queue<br>Name*                        | abc                                                        |
| RM JTAPI Provider<br>Assign Skills<br>Remote Monitor<br>Agent Based Routing<br>Settings<br>Teams | Contact Queuing Criteria                              | FIFO                                                       |
|                                                                                                  | Automatic Work*<br>Wrapup Time*                       | Enabled C Disabled     Enabled 60     Second(s) C Disabled |
|                                                                                                  | Model*<br>Service Level*<br>Service Level Percentage* | Resource Skills 💌                                          |
|                                                                                                  | * indicates required item                             | - No Selection -                                           |

**註:即使**您已將「話後工作時間」配置為「已啟用」(Enabled)(以秒為單位),它也不會工 作,除非「自動工作」(Automatic Work)也設定為「啟**用」(Enabled**)。

#### 

完成以下步驟,在資源上啟用「自動可用」:

- 在CRS App Admin中,選擇Subsystem > Rmcm > Resources,然後按一下要為其配置總結計 時器的資源。
- 2. 將Automatic Available設定為Enabled。
- 3. 按一下「Update」。註:如果兩者都配置了,則Contact Service Queues Configuration中的 Automatic Work將覆蓋Resources Configuration中的Automatic Available。無論「自動可用」 設定如何,如果CSQ級別的「自動工作」設定為啟用,座席在終止呼叫後會進入「工作」狀態 。如果CSQ下的「自動工作」處於禁用狀態,而座席下的「自動可用」處於啟用狀態,則呼叫 後座席將被推到「就緒」狀態。如果CSQ下的自動工作被禁用,而座席下的自動可用被禁用 ,則呼叫後座席將被推到「未就緒」狀態。

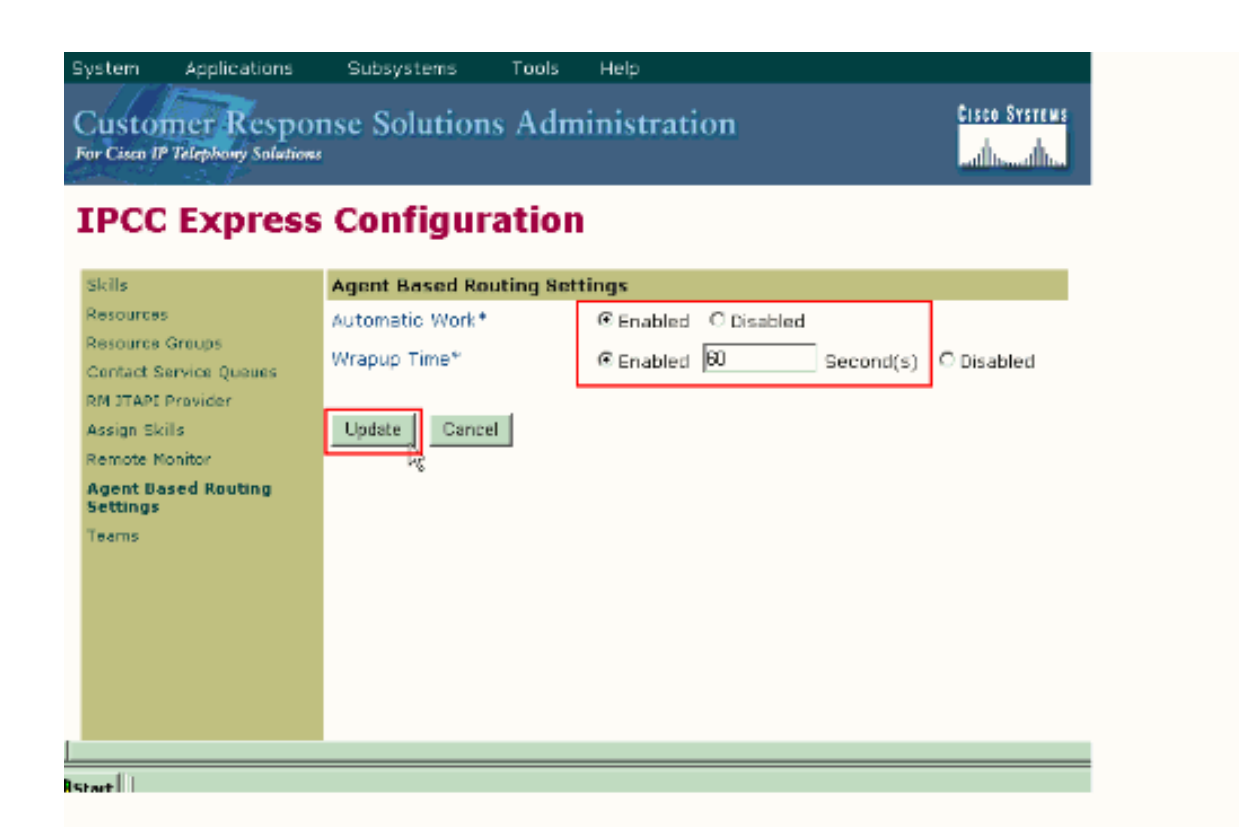

#### 在CRS 4.x標準版中配置摘要延遲的解決方法

在CRS 2.x、3.x和4.x標準版中,有一種解決方法允許座席在接受下一個呼叫之前自動有延遲。為此 ,請按照以下過程所示修改互動式語音應答(IVR)指令碼:

- 1. 在用於將呼叫從隊列路由到座席的IVR指令碼上,找到「選擇資源步驟」,並將「連線」屬性 更改為**否**。
- 在您修改的「選擇資源」步驟下有一個選定步驟。新增延遲步驟。該時間應是您要配置的結束時間。例如,30秒。然後新增連線步驟。
- 3. 在CRS App Admin中驗證所有ICD資源是否將「Automatic Available(自動可用)」設定為 **Enabled**。

| System             | Applications | Subsystems     | Tools    | Help     |           |           |              |               |
|--------------------|--------------|----------------|----------|----------|-----------|-----------|--------------|---------------|
| Custo<br>For Cisco | mer Respon   | nse Solutior   | ıs Adm   | inistr   | ration    |           |              | CISCO SYSTEMS |
| IPCO               | C Express    | Configu        | ration   |          |           |           |              |               |
| Skills             |              | Resource Confi | guration |          |           |           |              |               |
| Resourc            | es           |                | 2        | pen Prir | ntable Re | port of t | his Resource | Configuration |
| -                  |              |                |          |          |           |           |              |               |

| _ |                        | Resource Marile           | Agence Ag | parrier           |   |
|---|------------------------|---------------------------|-----------|-------------------|---|
|   | Contact Service Queues | Resource ID               | agent1    |                   |   |
|   | RM JTAPI Provider      | IPCC Express Extension    | 5007      |                   |   |
|   | Assign Skills          | Pesource Group            | SalesGro  | ×                 |   |
|   | Remote Monitor         | Resource aroup            | Cantoscip |                   | 1 |
|   | Agent Based Routing    | Automatic Available*      | ⊙ Enab    | led ODisabled     |   |
|   | Settings               | Assigned Skills           |           | Unassigned Skills |   |
|   | Teams                  |                           | ▲         | Sales             | ~ |
|   |                        | Competence Level 5 💌 (    | 1-Beginn  | er, 10-Expert)    |   |
|   |                        | Team                      | Agent1    | ~                 |   |
|   | ]                      | * indicates required item |           |                   |   |

4. 在CRS App Admin中驗證所有ICD CSQ的「Automatic Work(自動工作)」設定為「 **Disabled**」。

該清單詳細說明了完成本文檔中概述的配置步驟後代理的行為:

- 座席結束上一次呼叫並進入「就緒」狀態。
- •該座席被選擇接受下一個呼叫,並且該座席處於保留狀態。
- IVR指令碼達到30秒延遲。這樣,座席將處於「保留」狀態30秒。
- 延遲結束後,呼叫被路由到座席。

### <u>驗證</u>

目前沒有適用於此組態的驗證程序。

### 疑難排解

#### 結束時間到期後,結束視窗將消失

完成以下步驟,強制在座席選擇話後資料之前,話後工作視窗不會消失:

1. 轉到「聯絡服務隊列配置」頁並啟用**自動工作**和回**報時間**。按「Next」(下一步)。

| System      | Applications         | Subsystems   | 10015  | Help         |              |
|-------------|----------------------|--------------|--------|--------------|--------------|
| Custo       | mer Respo            | nse Solution | is Adn | ninistration | Cisco Svi    |
| For Citco I | P Telephony Solution |              |        |              | فتستحا أألقن |

TEMS

### **IPCC Express Configuration**

| Skills                                                                                                    | Contact Service Queue Configuration                                                                                                    |                                                                                                    |  |  |  |  |
|----------------------------------------------------------------------------------------------------|----------------------------------------------------------------------------------------------------|----------------------------------------------------------------------------------------------------|--|--|--|--|
| Resources<br>Resource Groups<br><b>Contact Service Queues</b><br>RM JTAPI Provider<br>Assign Skills<br>Remote Monitor<br>Agent Based Routing<br>Settings<br>Teams | Contact Service Queue<br>Name*<br>Contact Queuing Criteria<br>Automatic Work*<br>Wrapup Time*<br>Resource Pool Selection<br>Model*<br>Service Level* | Open Printable Report of this CSO configuration<br>FIFO<br><pre>© Enabled ○ Disabled</pre> © Enabled 35 Second(s) ○ Disabled Resource Group ▼ |  |  |  |  |
|                                                                                                    | Prompt     * indicates required item     Next Delete Cancel                                                                                          | - No Selection -                                                                                                    |  |  |  |  |

- 2. 轉至Cisco Desktop Work Flow Administrator,然後選擇Locations > Call Center。
- 3. 展開工作流配置 > 工作流組。
- 4. 按一下Wrap-up Data,取消選中Enable automatic state change。

# 相關資訊

- Cisco Agent Desktop在完成呼叫和斷開連線後為什麼會進入工作狀態?
- Cisco IP ICD無法將呼叫路由到座席電話 呼叫搜尋空間問題
- 語音和整合通訊支援資源
- 技術支援與文件 Cisco Systems